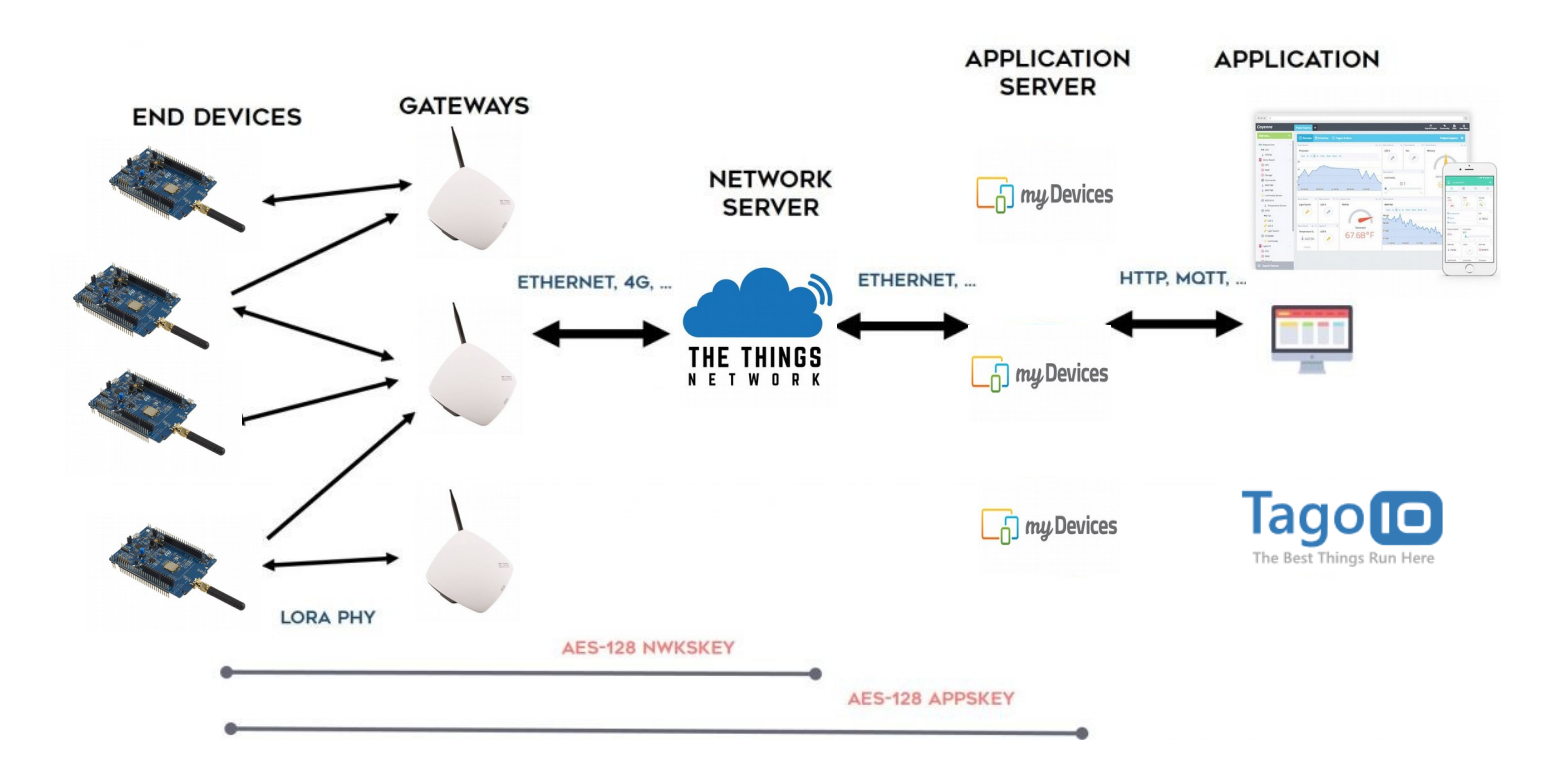

**Objectifs :** Réaliser un objet connecté à une application en ligne par protocole LoRaWan

- Configurer le node B-LO72Z-LRWAN
- Configurer le broker TTN
- Configurer l'application finale mydevices

#### Durée conseillée : 4h

Le node sera réalisé avec une carte B-L072Z-LRWAN1 fabriquée par STMicroelectronics. Celle-ci est équipée d'un module contenant un microcontrôleur STM32, un émetteur/récepteur LoRa (ou Sigfox), un support de batteries et une interface ST-LINK pour la programmation. La carte B-L072Z-LRWAN1 ne dispose d'aucun capteur, elle peut accueillir la plupart des shields au format Arduino.

Le logiciel embarqué doit être configuré pour la fonction finale du node :

- Intégration au programme de l'identifiant du node et des différentes clés LORAWAN
- Acquisition des valeurs des capteurs
- Encapsulation des données (payload) au format souhaité, ici « cayenne »

La carte sera programmée en C++ à l'aide de d'environnement de développement intégré en ligne MBEB *Il est indispensable d'être familiarisé avec l'IDE MBED.* 

Découvrir MBED : <u>https://os.mbed.com/docs/mbed-os/v5.11/quick-start/online-with-the-online-compiler.html#importing-the-code</u>

Documentation B-L072Z-LRWAN1 : <u>https://www.st.com/en/evaluation-tools/b-l072z-lrwan1.html</u> A lire en particulier :

**UM2115**: Discovery kit for LoRaWAN<sup>™</sup>, Sigfox<sup>™</sup>, and LPWAN protocols with STM32L0 : <u>https://www.st.com/resource/en/user\_manual/dm00329995.pdf</u>

# 1 Synoptique de la carte B-L072Z-LRWAN1

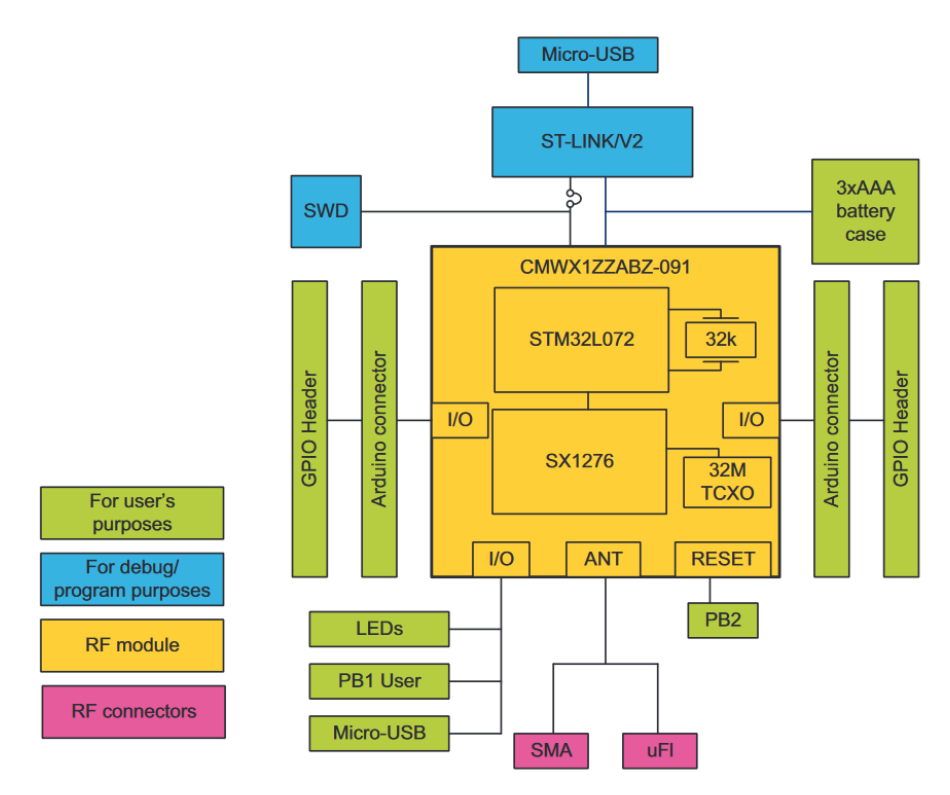

La carte comporte un composant hybride intégrant un microcontrôleur STM32 et un émetteur récepteur LORA.

Elle dispose d'une interface de programmation/debug ST-LINK, de connecteurs ST Morpho et de connecteurs type Arduino qui lui permettent d'accueillir la plupart des shields Arduino.

# A partir de la documentation ST et de toutes autres documentations utiles : <u>https://os.mbed.com/platforms/ST-Discovery-LRWAN1/</u>

Énumérer les éléments constituants le CMWX1ZZABZ-091 et indiquer leur fonction ? Repérer ce circuit sur la carte

- Combien de GPIO possède cette carte ?
- Quelle différence existe t 'il entre les connecteurs Arduino et GPIO Header ?
- Quel microcontrôleur STM32 est embarqué ?
- Quelle est sa fréquence de fonctionnement ?
- Quelle est sa capacité de ROM
- Quelle est sa capacité de RAM
- Qu'appelle t on ADC/DAC/SPI/I2C/UART/USB ?

Repérer sur la documentation les connecteurs Arduino et les fonctions qui leurs sont associées (GPIO, I2C ...)

Combien de LEDs sont à la disposition de l'utilisateur ?

Quels sont les rôles des boutons poussoirs ?

Que signifie 3xAAA Battery case ?

A quoi sert la fonction ST-LINK V2 ?

## 2 Travaux pratiques

#### Le TP se compose de trois parties :

- Création et configuration d'un compte TTN sur <u>https://www.thethingsnetwork.org/</u> et récupération des clés de configuration du node.

- Adaptation du logiciel de démonstration sur MBED avec configuration des capteurs, du payload et des clés LoRaWan récupérées sur TTN

- Construction de l'application finale sur mydevices.com

Le TP permettra l'acquisition de la température ambiante du node et sa lecture sur une application en ligne.

## 2.1 Broker TTN

Créer un compte sur https://www.thethingsnetwork.org/

Puis sur TTN créer une nouvelle application

| ADD APPLICATION                                                                                                    |        |                 |
|----------------------------------------------------------------------------------------------------|--------|-----------------|
| Application ID<br>The unique identifier of your application on the network                                                                                |        |                 |
| testIrwan                                                                                                    |        | 0               |
| Description<br>A human readable description of your new app                                                                                               |        |                 |
| essai B-L072Z-LRWAN1 vers TTN                                                                                                    |        | 0               |
| Application EUI<br>An application EUI will be issued for The Things Network block for convenience, you can add your own in the application settings page. |        |                 |
|                                                                                                    |        |                 |
| Handler registration<br>Select the handler you want to register this application to                                                                       |        |                 |
| ttn-handler-eu                                                                                                    |        | 0               |
|                                                                                                    |        |                 |
|                                                                                                    |        |                 |
|                                                                                                    | Cancel | Add application |

# TTN procure alors l'<u>application EUIS</u> qui sera enregistrée dans le node et la <u>clé d'accès</u> qui permettra de récupérer les données depuis/l'application terminale

| APPLICATION OVERVIEW  Application ID testIrwan Description essai B-L072Z-LRWAN1 vers TTN Created 1 minute ago Handler ttn-handler/                                              | tion       |
|----------------------------------------------------------------------------------------------------|------------|
| Application ID testIrwan Description essai B-L072Z-LRWAN1 vers TTN Created 1 minute ago Handler ttn-handler-eu (current handler)                                                | tion       |
| Application ID       testiwan         Description       essai B-L072Z-LRWAN1 vers TTN         Created       1 minute ago         Handler       ttn-handler-eu (current handler) |            |
| Description essai B-L072Z-LRWAN1 vers TTN Created 1 minute ago Handler ttn-handler/                                                                                             |            |
| Created 1 minute ago<br>Handler ttn-handler-eu (current handler)                                                                                                    |            |
| Handler ttn-handler-eu (current handler)                                                                                                    |            |
|                                                                                                    |            |
|                                                                                                    |            |
|                                                                                                    |            |
| APPLICATION EUIS                                                                                                    | uis        |
|                                                                                                    |            |
| 〈> 二 70 B3 D5 7E D0 01 3F 1C 自                                                                                                    |            |
|                                                                                                    |            |
|                                                                                                    |            |
| DEVICES © register device © manage devic                                                                                                    | <u>ces</u> |
| 0 registered devices                                                                                                    |            |
|                                                                                                    |            |
| COLLABORATORS © manage collaborate                                                                                                    | ors        |
| to collaborators delete devices setting                                                                                                    | gs         |
|                                                                                                    |            |
| ACCESS KEYS                                                                                                    | <u>eys</u> |
| default key     devices     messages            ttn-account-v21cAr02HvQ0v1Za9pQ97yy65961s01tWrWoaAbscoZI         base64                                                         |            |
| ne application peut contenir plusieurs « devices »                                                                                                    |            |
|                                                                                                    |            |

Choisir un nom et un device EUI de votre choix mais qui doit être unique

| CEOISTER DEVICE                                                                                                 |                                                                       | bulk import |
|----------------------------------------------------------------------------------------------------|-----------------------------------------------------------------------|-------------|
| Device ID<br>This is the unique identifier for the                                                              | he device in this app. The device ID will be immutable.               |             |
| capteurvirtuel                                                                                                  |                                                                       |             |
| Device EUI<br>The device EUI is the unique ider                                                                 | ntifier for this device on the network. You can change the EUI later. |             |
| ≍ 12 34 56 78 90 AB 0                                                                                           | CD 55                                                                 | g 8 bj      |
| in the second second second second second second second second second second second second second second second | we the economication between one desire and the economic              |             |
| The App Key will be used to secu                                                                                | this field will be generated                                          |             |
| App EUI                                                                                                    | this field will be generated                                          |             |
| App EUI 70 B3 D5 7E D0 01 3F 1C                                                                                 | this field will be generated                                          |             |
| App EUI<br>70 B3 D5 7E D0 01 3F 1C                                                                              | this field will be generated                                          |             |
| App EUI 70 B3 D5 7E D0 01 3F 1C                                                                                 | this field will be generated                                          |             |

TTN génère l'application EUI ainsi que la clé d'application et affiche un récapitulatif

| DEVICE OVERVIEW             |                   |                |                        |                            |           |
|-----------------------------|-------------------|----------------|------------------------|----------------------------|-----------|
| Application ID<br>Device ID | testlr<br>capteur | wan<br>virtuel |                        |                            |           |
| Activation Method           | OTA               | Δ.             |                        |                            |           |
| Device EUI                  | $\diamond$        | ⊈ 12 š         | 34 56 78 90 AB CD 55   | 崔                          |           |
| Application EUI             | $\diamond$        | ⊈ 70 E         | 33 D5 7E D0 01 3F 1C   | 膨                          |           |
| Арр Кеу                     | $\diamond$        | ⊊ ø            | 7A 51 D3 ED E7 AB E6 5 | 54 1E 85 33 CB 10 D7 77 78 | <u>ti</u> |
| Status                      | • neve            | er seen        |                        |                            |           |
| Frames up                   | 0 <u>reset</u>    | frame cou      | inters                 |                            |           |
| Frames down                 | 0                 |                |                        |                            |           |

Les données provenant du node sont encapsulées au format « cayenne ». TTN doit être préparé pour ce format de données.

Indiquer le format des données entrantes dans « payload format »

| Applications > 🥪 demolm35dz 🚿 Payload Formats             |          |         |                 |              |      |          |
|-----------------------------------------------------------|----------|---------|-----------------|--------------|------|----------|
|                                                           | Overview | Devices | Payload Formats | Integrations | Data | Settings |
| PAYLOAD FORMATS                                           |          |         |                 |              |      |          |
| Payload Format<br>The payload format sent by your devices |          |         |                 |              |      |          |
| Cayenne LPP                                               |          |         |                 |              |      | ¢        |

Aller dans applications, sélectionner l'application crée.

Ajouter une « integration », sélectionner « cayenne » , nommer le process ID et valider une clé d'accès, puis cliquer sur ADD INTEGRATION

| INTEGRATION OVERVIEW                                                                                |  |  |  |  |  |  |  |
|----------------------------------------------------------------------------------------------------|--|--|--|--|--|--|--|
| Process ID testcayenne                                                                              |  |  |  |  |  |  |  |
| Status • Running                                                                                    |  |  |  |  |  |  |  |
| Platform Cayenne (v2.6.0) documentation                                                             |  |  |  |  |  |  |  |
| Author myDevices                                                                                    |  |  |  |  |  |  |  |
| <b>Description</b> Quickly design, prototype and commercialize IoT solutions with myDevices Cayenne |  |  |  |  |  |  |  |
|                                                                                                    |  |  |  |  |  |  |  |
| SETTINGS                                                                                            |  |  |  |  |  |  |  |
| Access Key<br>The access key used for downlink                                                      |  |  |  |  |  |  |  |
| default key devices messages                                                                        |  |  |  |  |  |  |  |

# 2.2 Programmation du NODE

Sur MBED effectuer une recherche sur LORA-mbed-os-example-lorawan

Importer le programme dans le compilateur et mettre à jour toutes les bibliothèques (vous changerez le nom du programme en **LRWAN-TTN-CAYENNE**)

#### La démonstration propose l'émission de données d'un capteur de température virtuel DS1820.

L'application finale étant mydevices cayenne, il est nécessaire d'ajouter la bibliothèque cayenne au projet.

Effectuer une recherche sur « Cayenne Low Power Payload » pour récupérer la bibliothèque

Importer la bibliothèque dans le projet et mettre à jour les bibliothèques. (sélectionner LRWAN-TTN-CAYENNE dans target path)

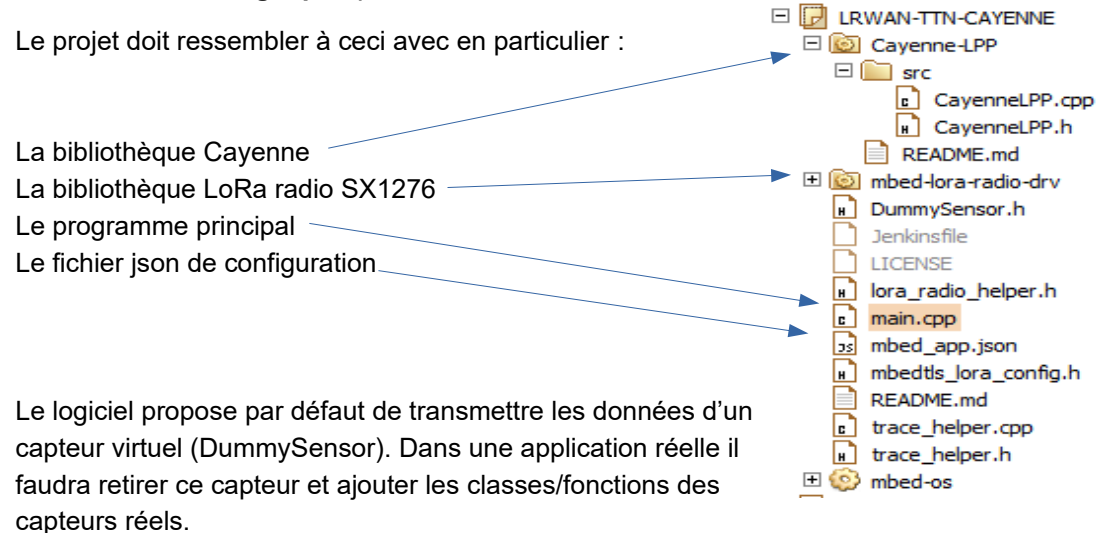

#### Editer mbed\_app.json

Entrer les codes TTN générés précédemment dans "lora.device-eui", "lora.application-eui" "lora.application-key".

Il est possible pour les essais de choisir le rapport-cyclique d'émission LoRa, pour cela il faut passer "lora.duty-cycle-on" en « false » afin de pouvoir définir la période d'émission.

Dans ce TP laisser "lora.duty-cycle-on" en « true »

#### Editer main.cpp

Ajouter la bibliothèque cayenne : #include "CayenneLPP.h"

Si "lora.duty-cycle-on" est « false » il faut régler la période d'émission comme souhaité : #define TX\_TIMER 20000 // 20sec

A l'emplacement des instanciations d'objets , instancier un objet de type « cayenne » qui permettra de formater l'envoi des données (payload) au format cayenne :

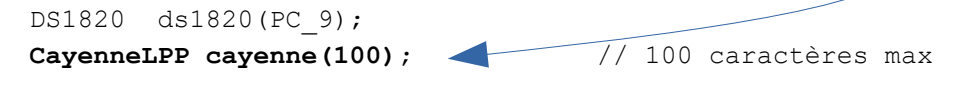

La fonction d'émission send\_message doit être modifiée pour récupérer les données des capteurs et les encapsuler au format cayenne

Modifier cette fonction comme suit (ici on utilise le capteur virtuel de la démonstration) :

```
// Sends a message to the Network Server
static void send message()
{
    uint16 t packet len;
    int16_t retcode;
    float sensor value; // valeur de la temperature à transmettre
/* lecture du capteur virtuel ds1820 qui retourne ici une valeur aléatoire
 dans sensor value */
    if (ds1820.begin()) {
       ds1820.startConversion();
        sensor value = ds1820.read();
       printf("\r\n Dummy Sensor Value = %3.1f \r\n", sensor value);
        ds1820.startConversion();
    } else {
       printf("\r\n No sensor found \r\n");
        return;
    ļ
    // mise en forme format CAYENNE LPP
    // doc ici https://mydevices.com/cayenne/docs/lora/#lora-cayenne-low-power-
payload
    cayenne.reset();
                                         // vidage du payload cayenne
    cayenne.addTemperature(1, sensor value); // ajout de la valeur t°
                                         // copie dans le buffer LORA
    cayenne.copy(tx buffer);
   packet_len=cayenne.getSize();
                                        // calcul de la longueur des données
    retcode = lorawan.send(MBED_CONF_LORA_APP_PORT, tx_buffer, packet_len,
MSG CONFIRMED FLAG); // emission
// Pour debug : affichage du message émis en hexa sur le terminal
      printf("\nMessage: ");
      for(int i=0;i<packet len;i++) printf("%02X ",tx buffer[i]);</pre>
      printf("\n");
```

La compilation peut générer des « warnings » <u>mais aucune erreur</u> Transférer le fichier .bin obtenu dans la carte. Les données transmises sont visualisables sur la console

| 🚾 COM14 - Tera Term VT                                                                                                    |
|----------------------------------------------------------------------------------------------------|
| Fichier Edition Configuration Contrôle Fenêtre(W) Aide                                                                                                    |
| Emission du packet :<br>01 67 00 C7 02 00 01 03 01 00<br>10 bytes scheduled for transmission<br>Message Sent to Network Server                                            |
| Emission : 53<br>Capteur LM35 : 19.99 C<br>Emission du packet :<br>01 67 00 C7 02 00 01 03 01 00<br>10 bytes scheduled for transmission<br>Message Sent to Network Server |
| Emission : 54<br>Capteur LM35 : 19.90 C<br>Emission du packet :<br>01 67 00 C7 02 00 01 03 01 00<br>10 bytes scheduled for transmission<br>Message Sent to Network Server |

Sur le site TTN les données reçues sont visualisables dans l'onglet data de l'application :

| Applications             | > 🥪 de | molm35dz | > Data     |           |                        |          |                |               |                    |                  |             |                 |
|--------------------------|--------|----------|------------|-----------|------------------------|----------|----------------|---------------|--------------------|------------------|-------------|-----------------|
|                          |        |          |            |           |                        |          | Overview       | Devices       | Payload Formats    | Integrations     | Data        | Settin          |
| APPLIC                   | ATION  | DATA     |            |           |                        |          |                |               |                    |                  | II pause    | e 🛍 <u>cl</u> e |
| Filters                  | uplink | downlink | activation | n ack     | error                  |          |                |               |                    |                  |             |                 |
|                          | time   | counter  | port       |           |                        |          |                |               |                    |                  |             |                 |
| ▼ 15:4                   | 45:49  |          | 0          |           | devid: <u>testlm35</u> |          |                |               |                    |                  |             |                 |
| ▲ 15:4                   | 45:50  | 15       | 15         | confirmed | devid: <u>testlm35</u> | payload: | 01 67 00 C6 02 | 2 00 01 03 01 | 00 digital_in_2: 1 | digital_out_3: 0 | temperature | 2_1: 19.        |
| <                        |        |          |            |           |                        |          |                |               |                    |                  |             | >               |
| ▼ 15:4                   | 45:48  |          | 0          |           | devid: <u>testlm35</u> |          |                |               |                    |                  |             |                 |
| <ul> <li>15:4</li> </ul> | 45:49  | 14       | 15         | confirmed | devid: testIm35        | payload: | 01 67 00 C7 02 | 2 00 01 03 01 | 00 digita_in_2: 1  | digital_out_3: 0 | temperature | e_1: 19.        |
| <                        |        |          |            |           |                        |          |                |               |                    |                  |             | >               |
| ▼ 15:4                   | 45:43  |          | 0          |           | devid: <u>testlm35</u> |          |                |               |                    |                  |             |                 |
| <ul> <li>15:4</li> </ul> | 45:44  | 13       | 15         | confirmed | devid: <u>testlm35</u> | payload: | 01 67 00 C7 02 | 2 00 01 03 01 | 00 digital_in_2: 1 | digital_out_3: 0 | temperature | e_1: 19.        |
| <                        |        |          |            |           |                        |          |                |               |                    |                  |             | >               |

# 2.3 Configuration de l'application mydevices.com

Créer un compte sur https://mydevices.com/

Create App

Add new Device/Widget – LoRa – The Things Network Selectionner STM32 B-L072Z-LRWAN1

Nommer le device cayenne Entrer le DevEUI du node. Entrer la localisation du node

| Name<br>LRWAN test |   |   |
|--------------------|---|---|
| DevEUI             |   |   |
| 1234567890ABCD5    | 5 |   |
| Activation Mode    |   |   |
|                    |   |   |
| Already Registered |   |   |
| Already Registered |   | • |
| Already Registered |   |   |
| Already Registered |   |   |

Add device.

L'écran **restera vide** jusqu'à l'arrivée des premières données.

Consulter ensuite la documentation pour intégrer le device à un projet cayenne. Afficher les données sous forme numérique et sous forme graphique, explorer les possibilités de l'interface mydevices

Voici un exemple d'interface mydevices

|                                |                                      |                                  |             |                        |                     |                        | 181        |                            |             |         |
|--------------------------------|--------------------------------------|----------------------------------|-------------|------------------------|---------------------|------------------------|------------|----------------------------|-------------|---------|
| w Devices                      | Deshboard                            | 88 640                           |             |                        |                     |                        | *          |                            |             |         |
| Add new 🗸                      | Uving Room > Dashbo                  | oard                             |             |                        |                     |                        |            |                            |             |         |
| Verby 🗮 🛆 🖽                    | Raspberry Pi 2 M<br>05 Version 36.11 | Iodel B<br>Hardware: Raspberry P | 2           |                        |                     | Hee                    | en Devices |                            |             |         |
| 8 Living Room 20 192,168.6.110 |                                      |                                  |             |                        |                     | Comments               |            |                            |             |         |
| Oownstains                     |                                      |                                  |             |                        |                     | commanos               |            |                            |             |         |
| 192.168.0.112                  |                                      |                                  | 4           |                        |                     | Remote Access          | *D         | anna i Valdan 👁            | 421 PM      | 1.25%   |
| © Upstairs<br>192,168.0.113    |                                      |                                  |             |                        |                     | Reboot                 | 9          | <                          | Living Room |         |
|                                | Stor<br>21008                        | rage .<br>/ 39468                | Dualcom     | CPU<br>m Snandrazon SS | RAM<br>1.65CB / 2CB | Shut down              | (U)        | Hidden Devices             |             |         |
|                                |                                      | 201                              | -           | 4.01                   | 000                 | Configure Raspberry Pi | *          | at "                       |             |         |
|                                | 5:                                   | 3%                               | 2           | 1%                     | 86%                 |                        |            |                            | ~           | 1       |
|                                |                                      |                                  |             |                        |                     |                        |            | Storage<br>and only and on | CPU         | Storage |
|                                | Uving Room                           | Button                           | Dutton      | Dutton                 | Slider Large        |                        |            | 53%                        | 21%         | 86%     |
|                                | 0.7/                                 |                                  |             |                        |                     | 90 °                   |            | Living Room                | Halway      | 89      |
|                                | 8 /4                                 |                                  |             | UZ                     |                     |                        |            |                            | 0           | 1.72    |
|                                | Fahrenheit                           |                                  |             |                        |                     |                        |            | <b>~</b>                   | 0           | \$ 12   |
|                                | Network Speed                        | Button                           | Button      | Button                 | Gauge               | Sider Small            |            |                            |             |         |
|                                | 0 31                                 | 0                                |             |                        |                     | 0.3V                   |            | Speed                      | 77%         |         |
|                                | 0.01                                 |                                  |             |                        |                     |                        |            | 32                         | 12.10       | 0       |
|                                |                                      | A Universitiable                 |             |                        | 0 000               |                        |            | Modium                     |             | 03 04 5 |
|                                | Graph                                | Show history                     | In Muth Day | Hor Mode               | 1.65687268          |                        |            | Basement Humi              | idity       |         |
|                                | 200                                  |                                  | Care I au   | 1.44                   | 86%                 |                        |            |                            | 0 8         |         |
|                                | 175                                  |                                  |             | -                      | 0010                |                        |            | Corner 0                   | areas in    |         |
|                                | 125                                  |                                  | /           |                        |                     |                        |            |                            |             |         |
|                                | 75                                   |                                  | /           |                        |                     |                        |            |                            |             |         |

### 2.4 Exercice avec un capteur de température LM35DZ

Le capteur de température est de type LM35 Le capteur sera alimenté entre 3.3v et 0v sa sortie sera connectée à l'entrée PA0. Documentation LM35 : <u>http://www.ti.com/lit/ds/symlink/lm35.pdf</u> Farnell: <u>https://fr.farnell.com/texas-instruments/lm35dz-nopb/capteur-de-temp-0-4-c/dp/1469236?st=lm35</u>

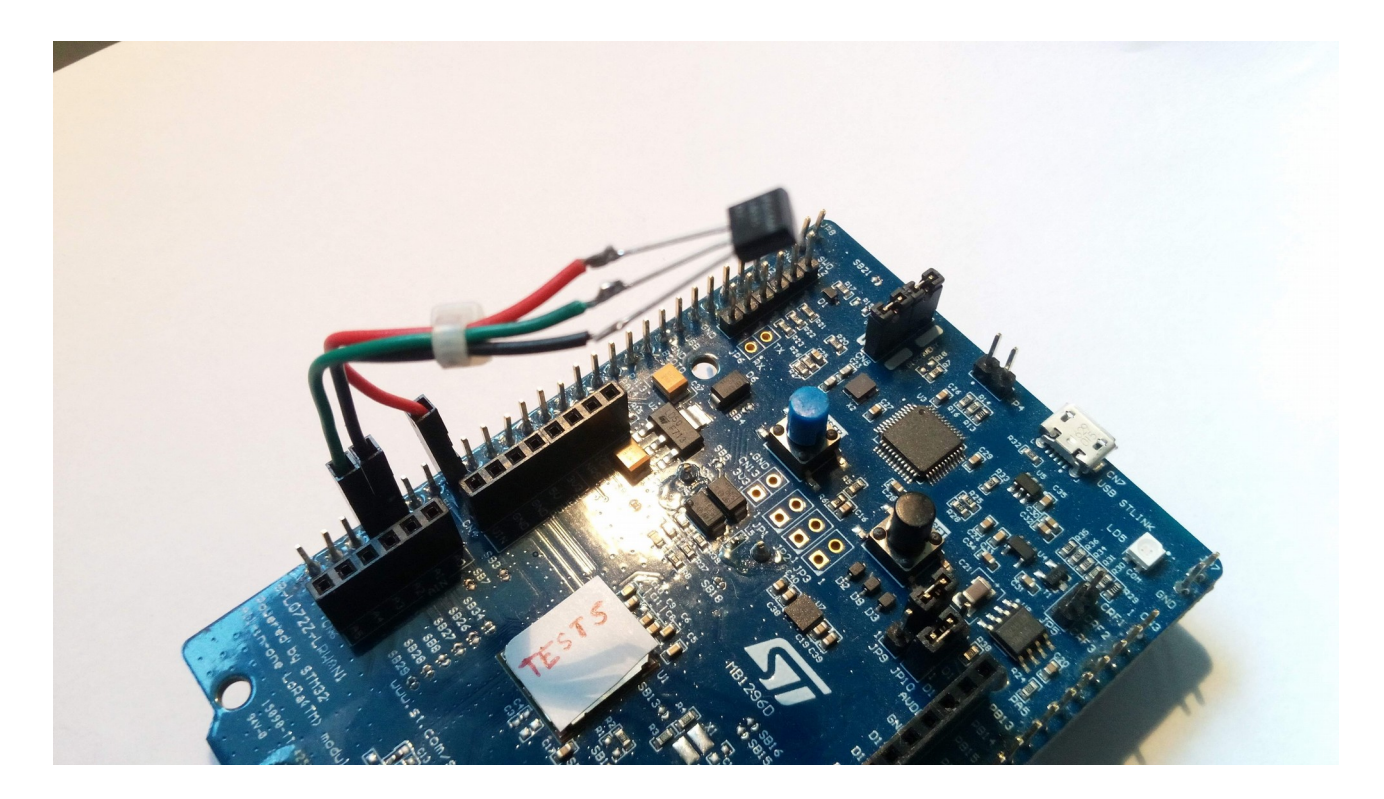

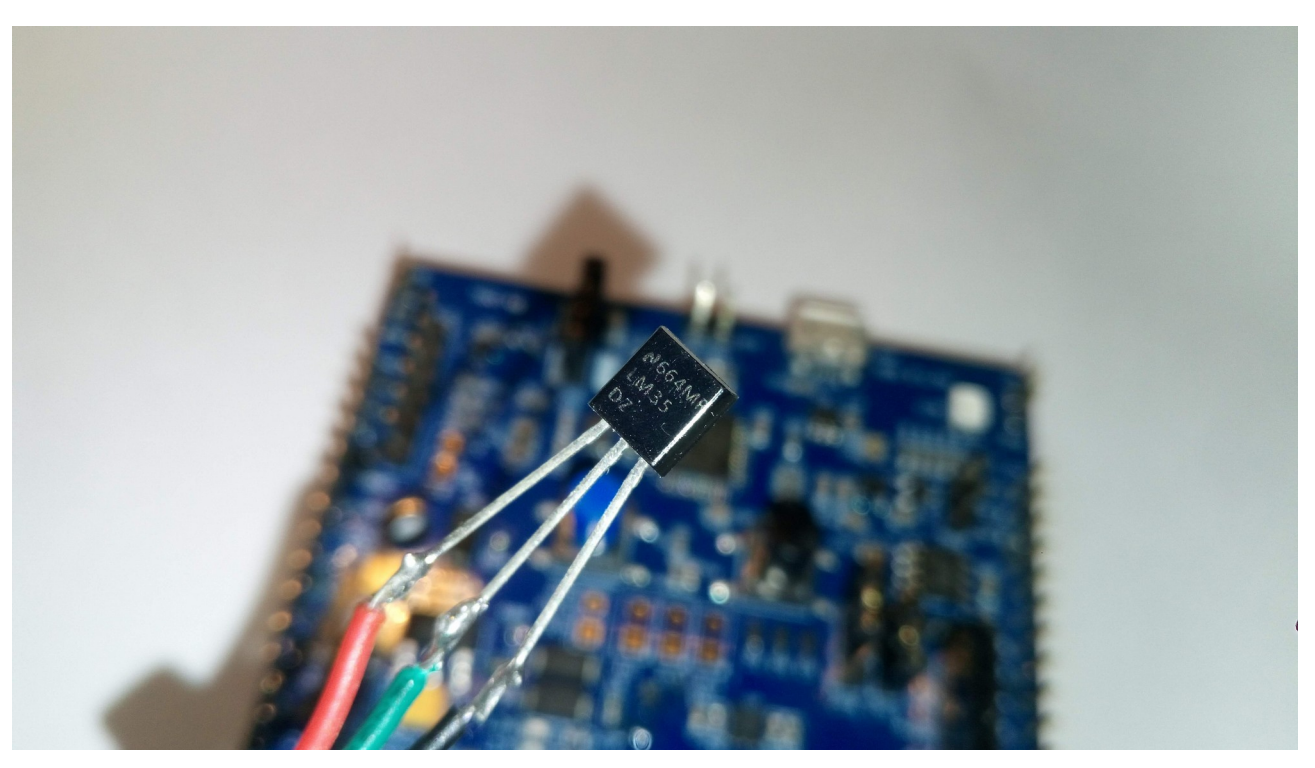

Sur MBED, dans main.cpp, à la suite de l'instanciation de l'objet « cayenne », instanciez un objet AnalogIn:

```
AnalogIn 1m35(A0); // capteur LM35 sur A0
```

```
puis modifier la fonction send message comme suit
```

```
/**
 * Sends a message to the Network Server
*/
static void send message()
{
    uint16 t packet len;
    int16 t retcode;
    float lm35temp;
/*
    placer ici l'acquisition de données
*/
 // Vs=0v+10mV/°C VDD=3.3v
    lm35temp=lm35.read()*330.0;
    // mise en forme format CAYENNE LPP
    // doc ici https://mydevices.com/cayenne/docs/lora/#lora-cayenne-low-power-
payload
    cayenne.reset();
    cayenne.addTemperature(8, lm35temp); // objet graphique 8 (par exemple)
    cayenne.copy(tx buffer);
    packet len=cayenne.getSize();
    retcode = lorawan.send(MBED CONF LORA APP PORT, tx buffer, packet len,
MSG CONFIRMED FLAG);
 // affichage du payload sur le terminal pour test
    printf("\n lm35 : %.2f\n",lm35temp);
    printf("\nMessage: ");
    for(int i=0;i<packet len;i++) printf("%02X ",tx buffer[i]);</pre>
    printf("\n");
```

•••

Compiler / transférer sans erreur.

Compléter maintenant l'application mydevices.com afin d'afficher la température.

#### Complément :

```
- Allumage d'une LED sur le node depuis l'interface mydevice.com
```

- lecture d'un bouton du node

Ajouter un objet DigitalOut et DigitalIn:

```
DigitalOut ledTest(LED1);
DigitalIn bp(USER BUTTON);
```

Ajouter simplement dans le payload l'état du bouton

```
cayenne.addDigitalInput(2, bp.read()); // port 2 par exemple
```

Pour déclarer le flux descendant digital au format « cayenne » : Ajouter dans la partie construction du payload de la fonction send\_message :

```
cayenne.addDigitalOutput(3,0); // port 3 , 0 par defaut
```

Pour allumer la led, modifier la fonction receive\_message() comme suit :

```
/**
 * Receive a message from the Network Server
*/
static void receive message()
{
   int16 t retcode;
   uint8 t port; // var to store port number provided by the stack
   int flags; // var to store flags provided by the stack
   retcode = lorawan.receive( rx buffer,sizeof(rx buffer), port, flags);
   printf("\x1B[1m"); // yellow text
   if (retcode < 0) {
       printf("receive() - Error code %d \r\n", retcode);
        return;
    }
   printf(" Reception on port : %d \n",port);
   printf(" Flags are : %d \n",flags);
   printf(" Data: ");
   for (uint8 t i = 0; i < retcode; i++) {
       printf("%02X ", rx buffer[i]);
    }
   printf("\n\r Data Length: %d\r\n", retcode);
   printf("\x1B[0m"); // white text
   printf("End reception\n\r");
   if (rx buffer[2]==0x64) ledTest=1;
   if (rx buffer[2]==0x00) ledTest=0;
   memset(rx buffer, 0, sizeof(rx buffer));
}
```

Dès la réception des données, l'application mydevices.com fait apparaître un bouton Digital Output (7). Lors du clic sur ce bouton la LED s'allume sur la carte ST.

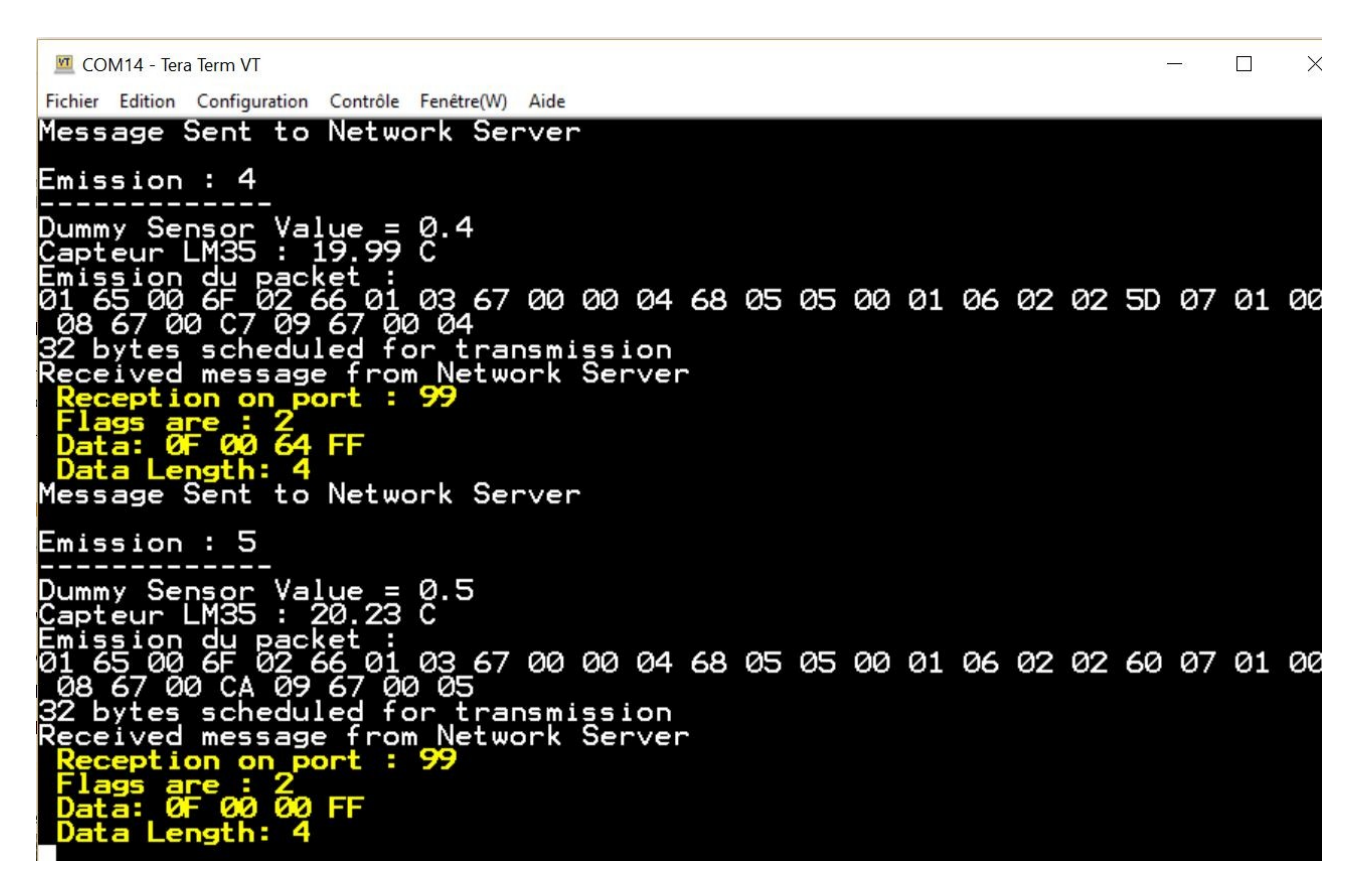

### 2.5 Interface utilisateur

La dernière partie est consacrée à la réalisation de l'interface utilisateur mydevices.com

Add  $\rightarrow$  New  $\rightarrow$  Project

Donner un nom au projet. Ex TestLoRaWan

L'espace des widgets est vide.

En cliquant – tirant placer les icônes souhaitées sur l'espace du projet. Configurer les widgets pour l'apparence souhaitée

| Cayenne<br>Powered by myDevices |        | WEMOSS_ESP8266 TestLoR  | aWan 🕇                    |             |                                                                                                    |              |
|---------------------------------|--------|-------------------------|---------------------------|-------------|----------------------------------------------------------------------------------------------------|--------------|
| Add new                         | ~      | Overview 🛗 Schedul      | ing 🕑 Triggers & Alerts 丨 | Tracking    | Data 🕼 Sharing                                                                                                    |              |
| B-L072Z-LRWAN1                  | ~      | STM32 B-L072Z-LRWAN1-LM | STM32 B-L072Z-LRWAN1-LM.  | 🚯 STM32 B-L | 072Z-LRWAN1-LM35DZ                                                                                                    | 2 <u>m</u> 0 |
| C ESP8266_STM32                 | $\sim$ | Bouton Bleu             | LED1                      | Tempera     | ature (1)                                                                                                    |              |
| C PCLINUX-CPP-CAYEN             | ~      |                         |                           | Live        | m h d w 1mo 3mo 6mo 1y                                                                                                | Custom       |
| STM32 B-L072Z-LRW               | ~      |                         | *                         |             |                                                                                                    |              |
| Bouton Bleu                     |        |                         |                           |             | Celsius                                                                                                    |              |
| Digital Input (6)               |        |                         |                           | 5           | 26                                                                                                    |              |
| Digital Input (6)               |        |                         |                           | Celsit      | 22                                                                                                    |              |
|                                 |        |                         |                           | 0           | 20                                                                                                    |              |
| Digital Output (7)              |        |                         |                           | f           | évr. 22 5:30 PM févr. 22 5:35 PM févr. 22 5:40 PM févr. 22 5:45 PM févr. 22 5:50 PM févr. 22 5:55 PM févr. 22 6:00 PM |              |
| Digital Output (7)              |        |                         |                           |             |                                                                                                    |              |
| Location                        |        |                         |                           |             | Tip: Use your mousewheel to zoom. Click and drag to pan.                                                              |              |
| III RSSI                        |        |                         |                           |             |                                                                                                    |              |

Le projet terminé, le bouton « sharing » permet de générer un lien pour l'utilisateur

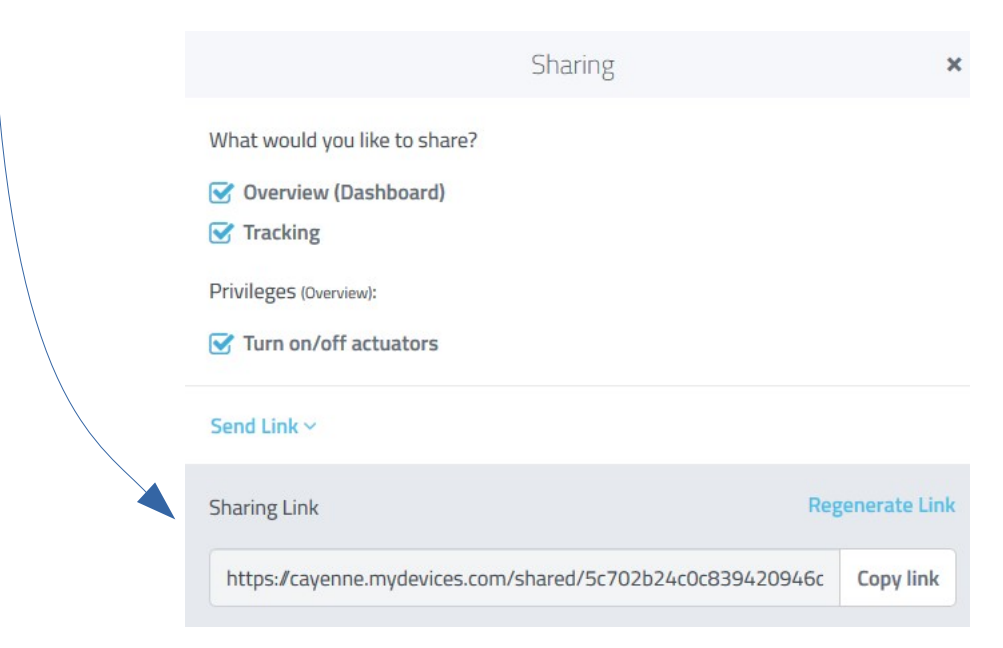

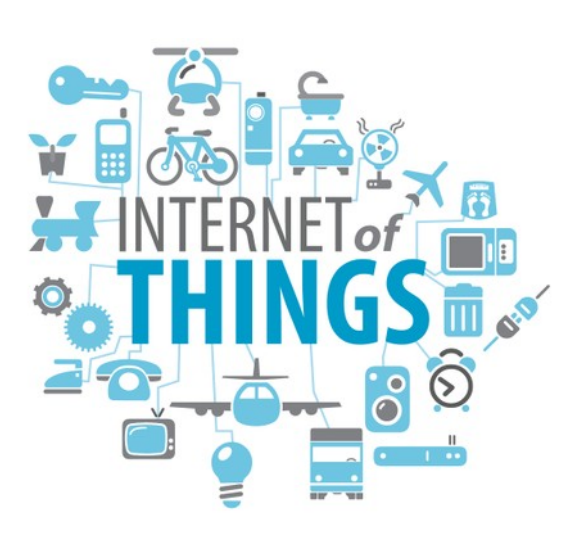